## HOW TO DOWNLOAD MONITORING SCHEDULES FOR WATER SYSTEM SAMPLING POINTS

This "How To" explains where to find California drinking water system monitoring schedules online and how to download them. This "How To" may not work for water systems regulated by Local Primacy Agencies (i.e., counties). (Note: No registration is needed. All information is public.)

## STEPS

- 1) Open your web browser (Note: Use an up-to-date browser. For example, Internet Explorer 9 is too old and will not work).
- 2) Enter or click on the following web address: <u>https://sdwis.waterboards.ca.gov/PDWW/</u>
- 3) The main Drinking Water Watch page should appear. Enter your water system number (e.g., 5210004).

| Drinking Water Branch                                                                                                    |                                                                     |  |  |  |
|----------------------------------------------------------------------------------------------------|---------------------------------------------------------------------|--|--|--|
| ← → C A https://sdwis.waterboards.ca.gov/PDV                                                                                                    | ww/                                                                 |  |  |  |
| 🏥 Apps 💊 Waternet Homepag 🛃 Daily Activity Recor 🥳                                                                                                    | Bizflow 👹 CalATERS 🕒 Equipment Reservat 📎 Water Boards Intranet 🛛 » |  |  |  |
| Version 3.01                                                                                                    | nking Water Watch                                                   |  |  |  |
| Water System No.                                                                                                    |                                                                     |  |  |  |
| Water System Name                                                                                                    |                                                                     |  |  |  |
| Principal County<br>Served                                                                                                    | All                                                                 |  |  |  |
| Water System Type                                                                                                    | All                                                                 |  |  |  |
| Primary Source<br>Water Type                                                                                                    | All                                                                 |  |  |  |
| Point of Contact Type                                                                                                    | None                                                                |  |  |  |
| Sample Search Para                                                                                                    | meters                                                              |  |  |  |
| Sample Class                                                                                                    | Click to select a value                                             |  |  |  |
| Sample Collection Date<br>Range<br>(The Sample Search always<br>produces results for the last 2<br>years, unless you provide a<br>specific date range.) | 11/16/2013 <b>To</b> 11/16/2015                                     |  |  |  |
| Search For Water System<br>Review Consumer Confic                                                                                                    | is Search For Samples<br>ence Data Clear Glossary                   |  |  |  |
| Click Here for the County Map of CALIFORNIA                                                                                                    |                                                                     |  |  |  |

4) Left-click on the water system number link to the left of the water system name.

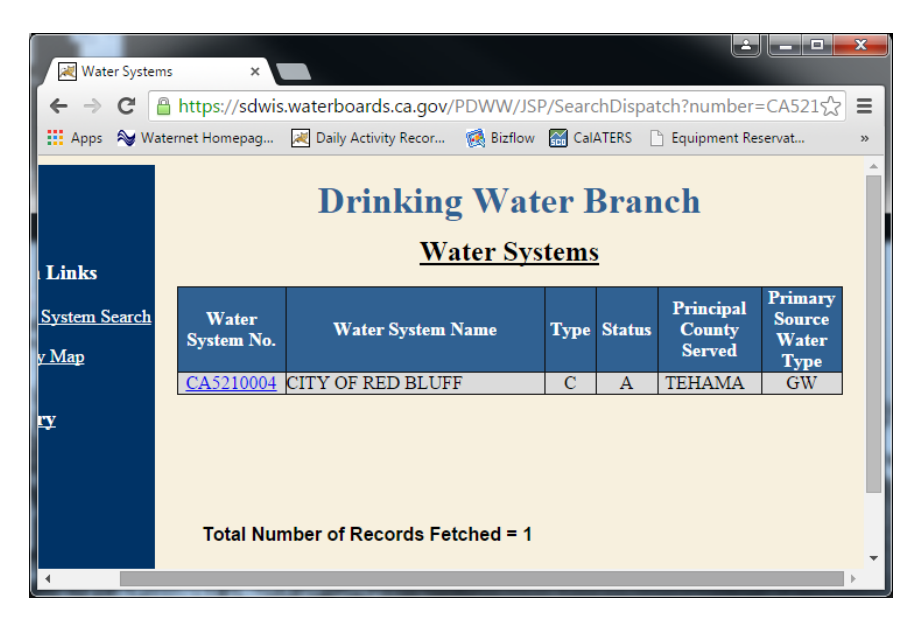

5) Select "Monitoring Schedules" from the left sidebar.

| Water System Details ×                                                                                                    |                                                                                                    |                                                 |                                                                                                    |                                                                                                  |                                 |                                                                                                    | <u>è</u> – P                                                                                                    | X  |
|----------------------------------------------------------------------------------------------------|----------------------------------------------------------------------------------------------------|-------------------------------------------------|----------------------------------------------------------------------------------------------------|--------------------------------------------------------------------------------------------------|---------------------------------|----------------------------------------------------------------------------------------------------|----------------------------------------------------------------------------------------------------|----|
| 🗲 $\Rightarrow$ C 🔒 https://sdwis.waterboards.ca.gov/PDWW/JSP/WaterSystemDetail.jsp?tinwsys_is_number=5766&tinwsys_st_ 🖤 🏠 🚍         |                                                                                                    |                                                 |                                                                                                    |                                                                                                  |                                 |                                                                                                    |                                                                                                    |    |
| 👯 Apps 🛛 🛇 Waternet Homepag                                                                                                    | 😹 Daily Activity Reco                                                                                   | r 🥳 Bi                                          | izflow 🚟 Cal/                                                                                           | ATERS 🗋 Equipr                                                                                   | nent Reserva                    | it 💊 Water Board                                                                                                    | s Intranet                                                                                                    | >> |
| Drinking Water Division                                                                                                    |                                                                                                    |                                                 |                                                                                                    |                                                                                                  |                                 |                                                                                                    |                                                                                                    |    |
| Links                                                                                                    |                                                                                                    |                                                 | <u>W</u> :                                                                                              | ater Syste                                                                                       | m Deta                          | ails                                                                                                    |                                                                                                    |    |
| Water System Details                                                                                                    | Water System                                                                                            | n No. :                                         | CA52100                                                                                                 | 004                                                                                              |                                 | Federal Type :                                                                                                    | С                                                                                                    |    |
| Water System Facilities                                                                                                    | Water System                                                                                            | n Name                                          | : CITY OF                                                                                               | RED BLUFF                                                                                        |                                 | State Type :                                                                                                    | С                                                                                                    |    |
| Monitoring Schedules                                                                                                    | Principal County<br>Served : TEHAMA                                                                     |                                                 | A                                                                                                    |                                                                                                  | Primary Source                  | : GW                                                                                                    |                                                                                                    |    |
| Monitoring Results                                                                                                    | Status :                                                                                                |                                                 | А                                                                                                    |                                                                                                  |                                 | Activity Date :                                                                                                    | 03-22-1979                                                                                                    |    |
| Lead And Copper Sample                                                                                                    | Lead And Copper Sample Water System Contacts                                                            |                                                 |                                                                                                    |                                                                                                  |                                 |                                                                                                    |                                                                                                    |    |
|                                                                                                    |                                                                                                    |                                                 |                                                                                                    |                                                                                                  |                                 |                                                                                                    |                                                                                                    |    |
| Summary Results                                                                                                    | Туре                                                                                                    |                                                 | Name & Ad                                                                                               | dress                                                                                            |                                 | Phone                                                                                                    | Email - Web                                                                                                    |    |
| Summary Results<br>Violations/Enforcement<br>Actions                                                                                 | Туре                                                                                                    | Mr. B                                           | Name & Ad<br>RUCE HEN                                                                                   | dress<br>Z, PUBLIC                                                                               |                                 | Phone                                                                                                    | Email - Web<br>Address                                                                                                    |    |
| Summary Results<br>Violations/Enforcement<br>Actions<br>Site Visits                                                                  | <b>Type</b><br>Administrative<br>Contact                                                                | Mr. B<br>V<br>55                                | Name & Ad<br>RUCE HEN<br>VORKS DIR<br>55 Washingto                                                      | dress<br>Z, PUBLIC<br>ECTO<br><u>n Street</u>                                                    | Busines                         | Phone<br>530-527-<br>2605                                                                                                    | Email - Web<br>Address<br>BHenz@ci.red-<br>bluff.ca.us                                                                                |    |
| Summary Results<br>Violations/Enforcement<br>Actions<br>Site Visits<br>Return Links                                                  | Type<br>Administrative<br>Contact<br>Physical                                                           | Mr. B<br>V<br><u>55</u><br><u>RE</u>            | Name & Ad<br>RUCE HEN<br>VORKS DIR<br>5 Washingto<br>D BLUFF, C                                         | dress<br>Z, PUBLIC<br>ECTO<br><u>n Street</u><br>A 96080                                         | Busines                         | Phone<br>530-527-<br>2605                                                                                                    | Email - Web<br>Address<br>BHenz@ci.red-<br>bluff.ca.us                                                                                |    |
| Summary Results<br>Violations/Enforcement<br>Actions<br>Site Visits<br>Return Links                                                  | Type<br>Administrative<br>Contact<br>Physical<br>Location<br>Contact                                    | Mr. B<br>V<br><u>55</u><br><u>RE</u><br>CA52100 | Name & Ad<br>RUCE HEN<br>VORKS DIR<br>55 Washingto<br>D BLUFF, C<br>004-CITY OF                         | dress<br>Z, PUBLIC<br>ECTO<br><u>n Street</u><br>(A 96080<br>F RED BLUFF                         | Busines                         | Phone<br>530-527-<br>2605<br>530-527-<br>2605                                                                                                    | Email - Web<br>Address<br>BHenz@ci.red-<br>bluff.ca.us<br>www.ci.red-<br>bluff.ca.us                                                  |    |
| Summary Results<br>Violations/Enforcement<br>Actions<br>Site Visits<br>Return Links                                                  | Type<br>Administrative<br>Contact<br>Physical<br>Location<br>Contact                                    | Mr. B<br>V<br><u>S5</u><br><u>RE</u><br>CA52100 | Name & Ad<br>RUCE HEN<br>VORKS DIR<br>5 Washingto<br>D BLUFF, C<br>004-CITY OF                          | dress<br>Z, PUBLIC<br>ECTO<br>n.Street<br>A.96080<br>F RED BLUFF                                 | Busines<br>Busines              | Phone<br>530-527-<br>2605<br>530-527-<br>2605<br>Phone                                                                                                    | Email - Web<br>Address<br>BHenz@ci.red-<br>bluff.ca.us<br>www.ci.red-<br>bluff.ca.us                                                  |    |
| Summary Results<br>Violations/Enforcement<br>Actions<br>Site Visits<br>Return Links<br>Water System Search                           | Type<br>Administrative<br>Contact<br>Physical<br>Location<br>Contact<br>Divi                            | Mr. B<br>V<br>S5<br>RE<br>CA52100               | Name & Ad<br>RUCE HEN.<br>VORKS DIR<br>5 Washingto<br>D BLUFF, C<br>004-CITY OF                         | dress<br>Z, PUBLIC<br>ECTO<br><u>n Street</u><br>A 96080<br>7 RED BLUFF<br>Water Distri          | Busines<br>Busines<br>ict / Cou | Phone           is         530-527-<br>2605           is         530-527-<br>2605           inty Health Department                                                                                                    | Email - Web<br>Address<br>BHenz@cired-<br>bluff.ca.us<br>www.cired-<br>bluff.ca.us<br>pt. Info                                        |    |
| Summary Results<br>Violations/Enforcement<br>Actions<br>Site Visits<br>Return Links<br>Water System Search<br>County Map             | Type<br>Administrative<br>Contact<br>Physical<br>Location<br>Contact<br>Divi<br>Name                    | Mr. B<br>V<br><u>55</u><br><u>RE</u><br>CA52100 | Name & Ad<br>RUCE HEN.<br>VORKS DIR<br>Washingto<br>D BLUFF. C<br>004-CITY OF<br>Drinking<br>Phone      | dress<br>Z. PUBLIC<br>ECTO<br>a. <u>Street</u><br>A 96080<br>7 RED BLUFF<br>Water Distri<br>Emai | Busines<br>Busines<br>ict / Cou | Signature         Signature         Signature <t< th=""><th>Email - Web<br/>Address<br/>BHenz@cired-<br/>bluff.ca.us<br/>www.cired-<br/>bluff.ca.us<br/>pt. Info<br/>Iress</th><th></th></t<>                                                                                                    | Email - Web<br>Address<br>BHenz@cired-<br>bluff.ca.us<br>www.cired-<br>bluff.ca.us<br>pt. Info<br>Iress                               |    |
| Summary Results<br>Violations/Enforcement<br>Actions<br>Site Visits<br>Return Links<br>Water System Search<br>County Map<br>Glossary | Type<br>Administrative<br>Contact<br>Physical<br>Location<br>Contact<br>Divi<br>Name<br>DISTRICT 21 - N | Mr. B<br>V<br>55<br>RE<br>CA52100<br>sion of    | Name & Ad<br>RUCE HEN.<br>S Washingto<br>D BLUFF. C<br>004-CITY OF<br>Drinking<br>Phone<br>530-224-4800 | dress<br>Z. PUBLIC<br>ECTO<br><u>n.Street</u><br>A 96080<br>F RED BLUFF<br>Water Distri<br>Emai  | Busines<br>Busines              | Phone           \$ 530-527-<br>2605           \$ 530-527-<br>2605           * 530-527-<br>2605           the second second s | Email - Web<br>Address<br>BHenz@cired-<br>bluff.ca.us<br>www.cired-<br>bluff.ca.us<br>pt. Info<br>Iress<br>ante 101 REDDING CA<br>002 |    |

6) Choose whether to view the monitoring schedules of individual sources (i.e., sampling points) or all sources at once. Case 1: To view monitoring schedules by individual sampling point, click on the appropriate hyperlink in the "Sampling Point" column. Case 2: To view a monitoring schedule for all sampling points, click on "Monitoring Schedules for All Sampling Points" link.

| Monitoring Schedules ×    |                                                                                                    |                                                                                                    |                                                          |                                           | • ×      |  |  |
|---------------------------|----------------------------------------------------------------------------------------------------|----------------------------------------------------------------------------------------------------|----------------------------------------------------------|-------------------------------------------|----------|--|--|
| ← → C 🔒 https://sdwis     | s.waterboards.ca.gov/PDWW                                                                                                    | /JSP/SampleSchedules.jsp?tinwsys                                                                        | _is_number=5766                                          | 5&tinwsys_st_cod                          | le☆ ≣    |  |  |
| 🔛 Apps 💊 Waternet Homepag | 🛃 Daily Activity Recor 🥳 Bizf                                                                                                    | low 📓 CalATERS 📄 Equipment Reservat                                                                     | 💊 Water Boards I                                         | Intranet                                  | 30       |  |  |
|                           |                                                                                                    |                                                                                                    |                                                          |                                           | <b>^</b> |  |  |
|                           | Γ                                                                                                    | Drinking Water Di                                                                                       | vision                                                   |                                           |          |  |  |
| Links                     | Monitoring Schedules                                                                                                    |                                                                                                    |                                                          |                                           |          |  |  |
| Water System Details      | Water System No. :                                                                                                    | 5210004                                                                                                 | Federal Type :                                           | С                                         | 1        |  |  |
| Water System Facilities   | Water System Name :<br>Principal County Served                                                                                                    | CITY OF RED BLUFF<br>: TEHAMA                                                                           | State Type :<br>Primary Source :                         | C<br>GW                                   |          |  |  |
| Monitoring Schodulos      | Status :                                                                                                    | А                                                                                                    | Activity Date :                                          | 03-22-1979                                |          |  |  |
| Monitoring schedules      | The Division of Drinking Water                                                                                                    | 's (DDW's) drinking water quality monitoring sche                                                       | dules identify upcoming r                                | equired testing of                        |          |  |  |
| Monitoring Results        | drinking water for water system<br>in compliance with monitoring r                                                                                                    | s in California. These documents should not be use<br>equirements. The purpose for providing these moni | d for determining whether<br>toring schedules is to allo | r water systems are<br>w water systems to |          |  |  |
| Lead And Copper Sample    | verify that their sampling and an<br>monitoring/sampling events.                                                                                                    | alyses have been incorporated into the DDW datab                                                        | ase and to identify upcomi                               | ing required                              |          |  |  |
| Summary Results           | Notes for Water Systems                                                                                                    |                                                                                                    |                                                          |                                           |          |  |  |
| Violations/Enforcement    | <ol> <li><u>Notes for Water Systems</u>:</li> <li>The monitoring notification documents should be considered "draft," in that they will change with subsequent updates, and as</li> </ol>                                                                                                    |                                                                                                    |                                                          |                                           |          |  |  |
| Actions                   | monitoring data are submitted, or as monitoring schedules are revised .<br>2. The monitoring notification documents are derived from the DDW Water Quality database and from schedules maintained by                                                                                                    |                                                                                                    |                                                          |                                           |          |  |  |
| Site Visits               | DDW districts. 3. If your upcoming monitoring or your data identified as "DUE" are not in agreement with this document, or if your bases been                                                                                                    |                                                                                                    |                                                          |                                           |          |  |  |
| Return Links              | 2. At your representation of the Volt and attraction in U-DE are not an agreement was una occument, of it your life effect of the representation of the volt attraction of the volt attraction of the voltage of the voltage of the |                                                                                                    |                                                          |                                           |          |  |  |
| Water System Search       | ter System Search                                                                                                    |                                                                                                    |                                                          |                                           |          |  |  |
| County Map                | Monitoring Schedules for All Sampling Points<br>Click to view report. Once the report is shown, click on the Export icon on the report header to download.                                                                                                    |                                                                                                    |                                                          |                                           |          |  |  |
| <u>Glossary</u>           | Monitoring Schedule for Individual Sampling Points<br>Click on a sumpling room number to view the monitoring vidential for the sumpling point.                                                                                                    |                                                                                                    |                                                          |                                           |          |  |  |
|                           | Sampling Point                                                                                                    | Click here to bring back the list of sampling po<br>Location                                            | ints.                                                    | Туре                                      |          |  |  |
|                           | 001                                                                                                    | WELL 01                                                                                                 |                                                          | RW                                        | 1        |  |  |
|                           | 002                                                                                                    | WELL 02                                                                                                 |                                                          | RW                                        |          |  |  |
|                           | 003                                                                                                    | WELL 03                                                                                                 |                                                          | RW                                        |          |  |  |
|                           | 004                                                                                                    | WELL 04                                                                                                 |                                                          | RW                                        |          |  |  |
|                           | 005                                                                                                    | WELL 05<br>WELL 07                                                                                      |                                                          | RW                                        |          |  |  |
|                           | 008                                                                                                    | WELL 08                                                                                                 |                                                          | RW                                        |          |  |  |
|                           | 009                                                                                                    | WELL 09                                                                                                 |                                                          | RW                                        |          |  |  |
|                           | 010                                                                                                    | WELL 10                                                                                                 |                                                          | RW                                        | -        |  |  |

1) Case 1. The below screen shots shows the monitoring schedule for Sample Point 001.

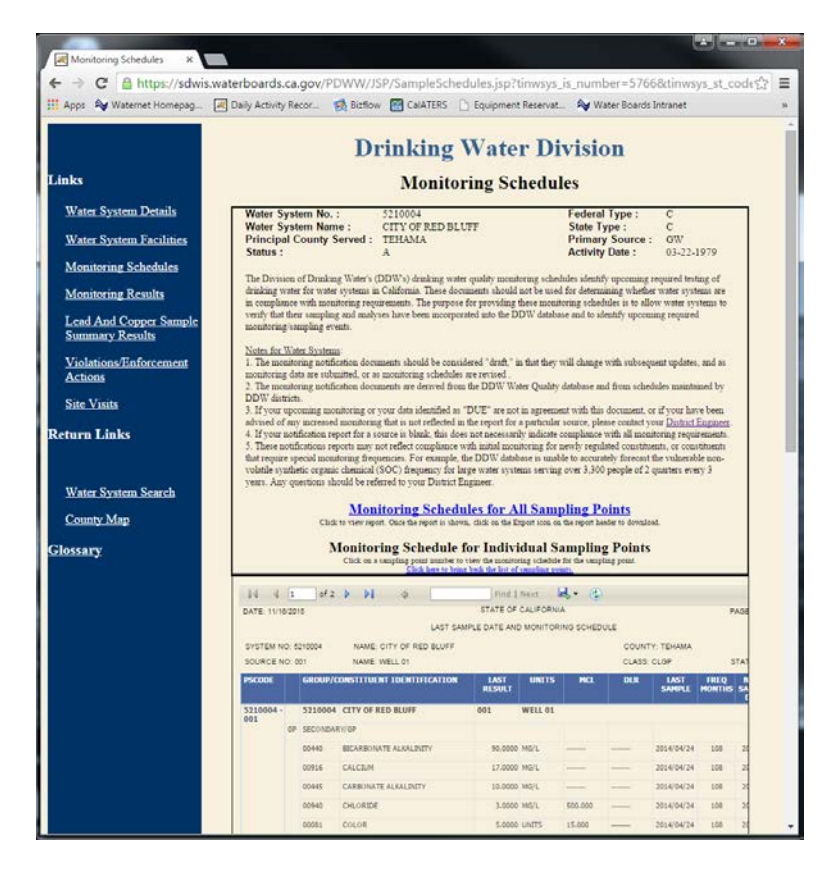

2) Case 2. The resultant screen looks much like the previous one, except now there are 26 pages instead 2.

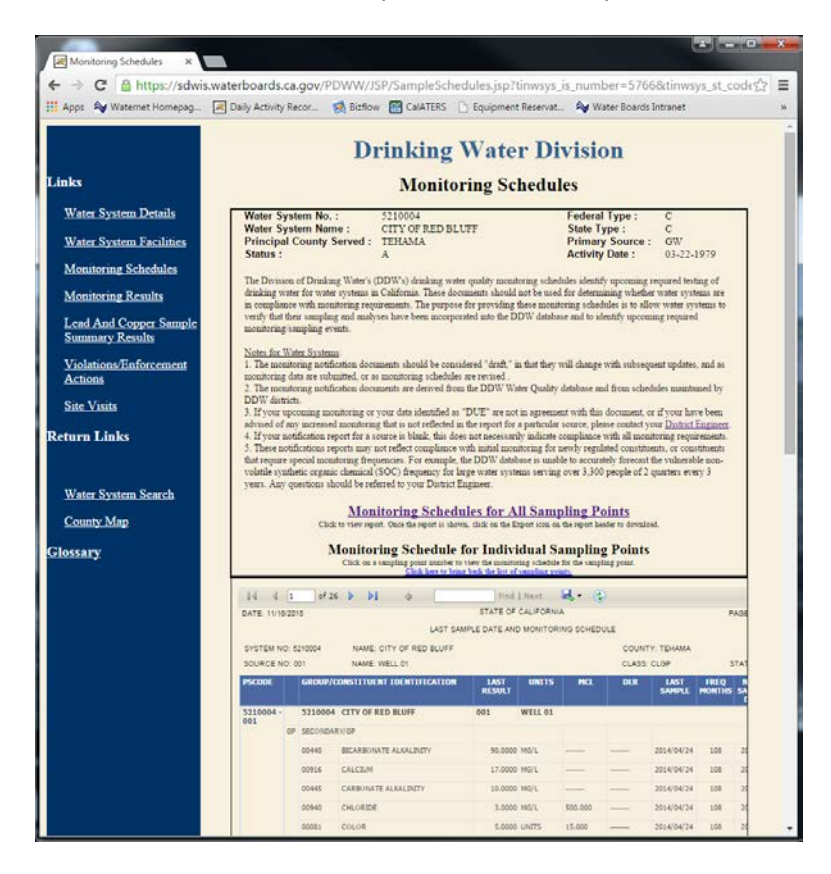

3) Exporting the data. Data can be exported (downloaded) in Excel, PDF, or Word formats. To do this, click on the floppy disk icon just above the table and a drop-down box will appear with three choices of download format (see below screenshot). PDF and Word documents list all results in a series of pages, while an Excel file shows

each source on a separate tab (tab names will be "Sheet 1," "Sheet 2," etc.). Some may find the latter method inconvenient, especially when a water system has many sources.

| 4                  | Find   Next                  | <b>-</b> | ٢     |                |
|--------------------|------------------------------|----------|-------|----------------|
| DATE: 11/16/2015   | STATE OF CALIFORN            |          | Excel |                |
|                    | LAST SAMPLE DATE AND MONITOR |          | PDF   |                |
| SYSTEM NO: 5210004 | NAME: CITY OF RED BLUFF      |          | Word  | COUNTY: TEHAMA |
| SOURCE NO: 001     | NAME: WELL 01                |          |       | CLASS: CLGP    |